## Accessing Administrative Reports in MyGinnieMae

ORGANIZATION ADMINISTRATOR QUICK REFERENCE CARD

Organization Administrators can view and run a variety of reports related to user registration, access requests, multifactor authentication and self-service change password.

**Ginnie**Mae

## **ACCESSING ADMINISTRATIVE REPORTS**

1. Navigate to <u>https://my.ginniemae.gov</u> to access MyGinnieMae.

Our Guaranty Matters

- 2. Enter your username and password to login.
- 3. Select the **Tools** dropdown.

**Ginnie** Mae

- 4. Select Access Management Console.
- Select Yes to continue when prompted to open AMC within this existing MyGinnieMae Portal window.
- 6. Select the down arrow next to Links in the header.
- 7. Select Security Reports.

The system will display the BI Publisher Enterprise page in a new window.

8. Select Catalog Folders.

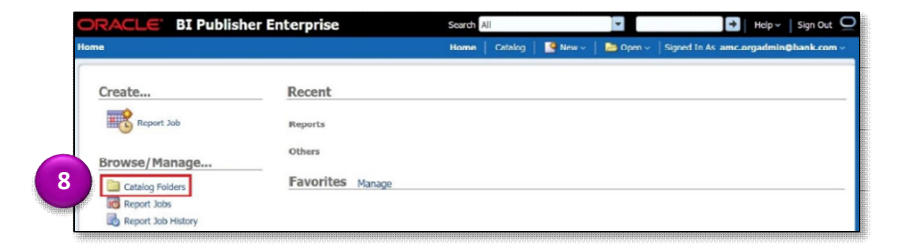

Access Managem

9. Select **Shared Folders** to expand the folders.

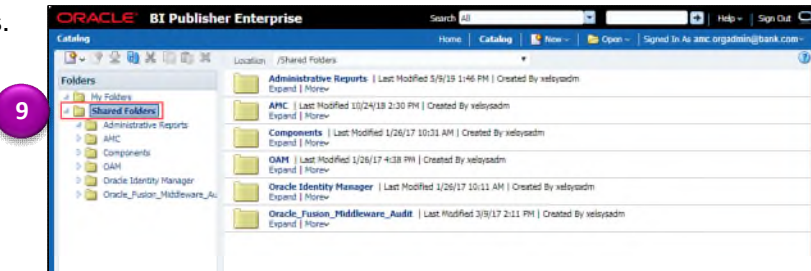

10. Select Administrative Reports folder.

The reports will display.

11. Select **Open** under the desired report.

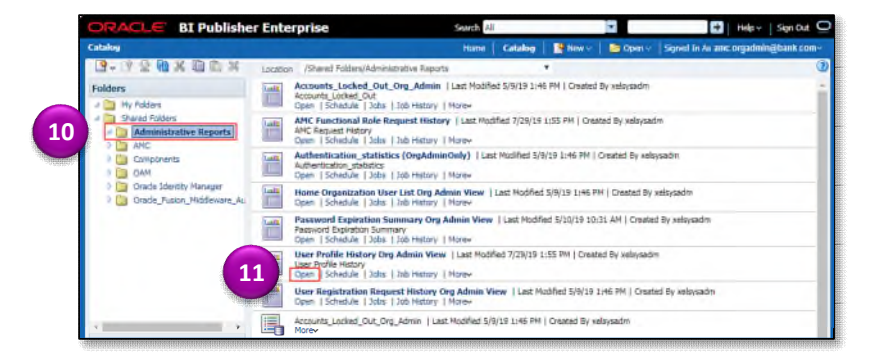

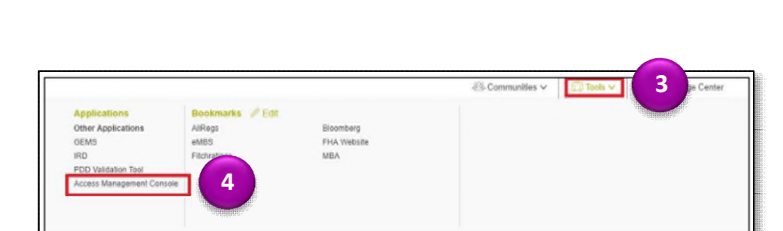

6

Console

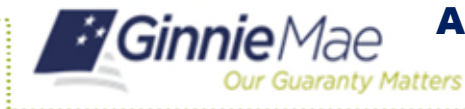

**For Custom Reports** -The report can be filtered and sorted by selecting the down arrow in the column header.

**For Standard Reports** – The report will open and allow you to search for specific users. You can use the filters to generate reports for specific users, roles, date range, etc.

Data will not be displayed if the date range filter is not used in conjunction with other filters.

| ORACLE BI Publisher Enterprise |   |                          | Search All |         |              |              | 😽   Help 🗸   Sign Out 📿   |               |            |
|--------------------------------|---|--------------------------|------------|---------|--------------|--------------|---------------------------|---------------|------------|
| User Profile History           |   |                          | Home       | Catalog | Now~         | Dpan         | Signed In As amc.orgadmit | n@bank.cor    | <b>m</b> ~ |
| First Name                     |   | Last Name                |            |         |              | User ID      |                           |               |            |
| Organization                   |   | Role Name                |            |         | Mar          | ager User ID |                           |               |            |
| Employee Status                | - | Employee Type            |            |         | Changes Date | Range From   | 6                         |               |            |
| Changes Date Range To          | 3 | Snapshot Date Range From |            | 60      | Snapshot D   | ate Range To | 60                        | Apply         |            |
| Oracle Default                 |   |                          |            |         |              |              | <b>8</b>                  | <b>@</b> ~ E, | ۲          |